## **Faculty Center Grading Quick Guide**

1. Login to myCoyote.

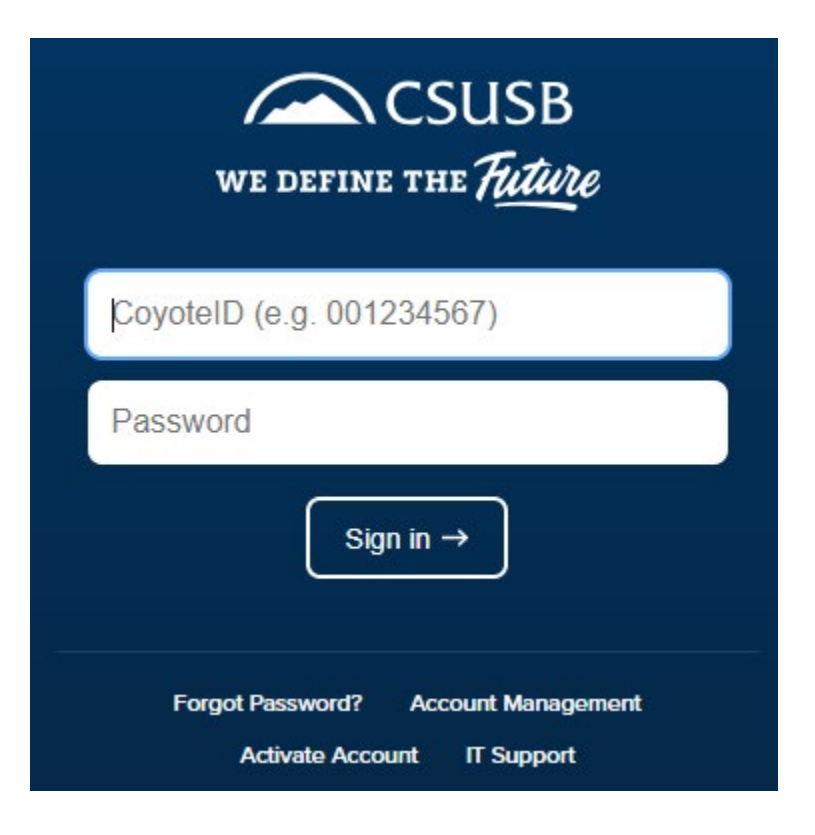

2. From the myCoyote Portal navigate to the Faculty Center tile.

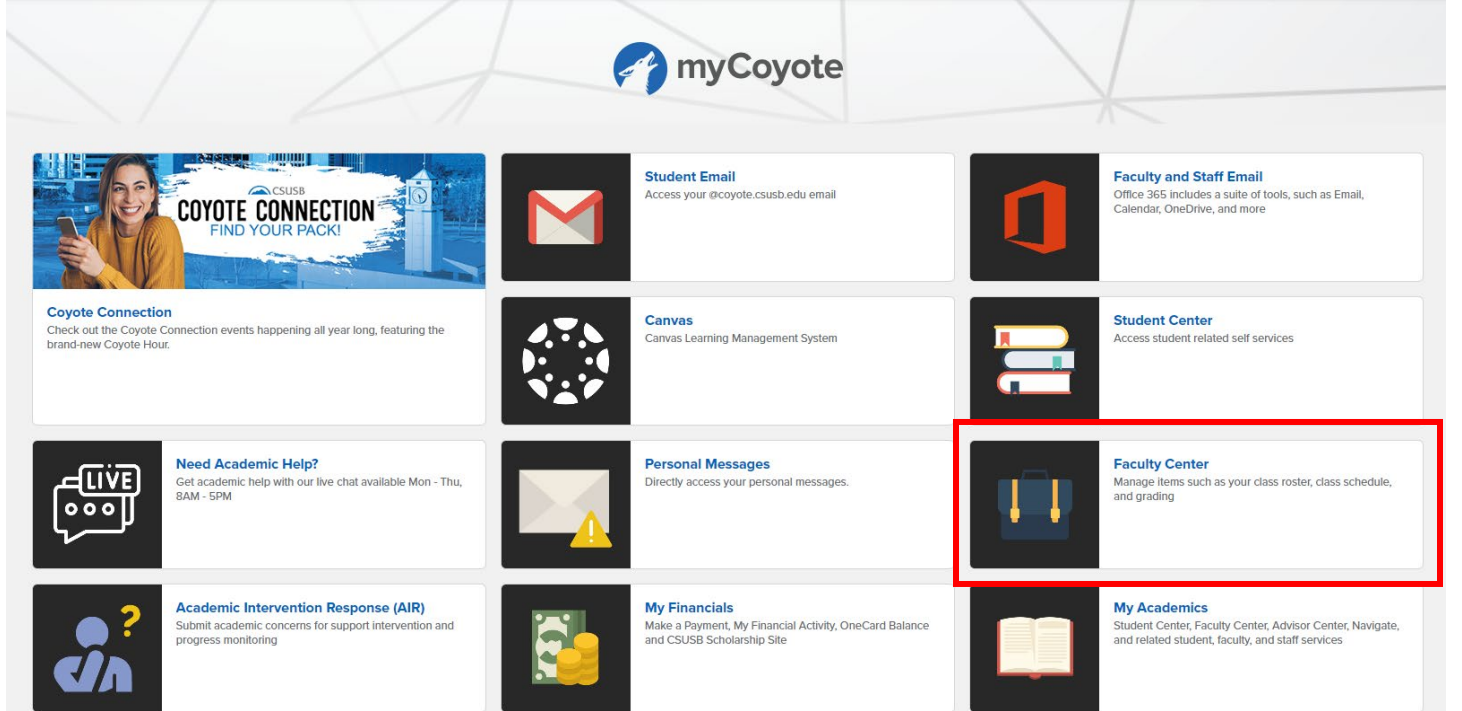

3. If the current term is not displayed, select the change term button and proceed to Step 4. If the current term is displayed, proceed to Step 5.

| Spring 2023   C SU San<br>Bernardino |          |                |              | My Exam Schedule      |                   |  |
|--------------------------------------|----------|----------------|--------------|-----------------------|-------------------|--|
| Select display o                     | ption    |                |              |                       |                   |  |
| 🖲 Sho                                | w All Cl | asses          | ○ Show En    | rolled Classes Only   |                   |  |
| Icon Legend                          | ñ        | Class Roster 📑 | Grade Roster | 😡 Learning Management | Class Permissions |  |

|   |   |                         |                                           |          | Personalize   View All   🛛 | 🛛 🛛 🔜 🛛 🛛 🔤            | ④ 1-5 of 5 🕑 Last             |
|---|---|-------------------------|-------------------------------------------|----------|----------------------------|------------------------|-------------------------------|
|   |   | Class                   | Class Title                               | Enrolled | Days & Times               | Room                   | Class Dates                   |
| å | 3 | ACCT 2110-06<br>(43625) | INTRO ACCT I (Lecture)                    | 50       | MoWe 9:00AM - 10:15AM      | Jack Brown Hall<br>109 | Jan 21, 2023-<br>May 12, 2023 |
| å | R | ACCT 2110-63<br>(43629) | INTRO ACCT I (Lecture)                    | 57       | ТВА                        | ONLINE                 | Jan 21, 2023-<br>May 12, 2023 |
| å | 3 | ACCT 2120-08<br>(43631) | INTRO ACCOUNTING II<br>(Lecture)          | 55       | MoWe 1:00PM - 2:15PM       | Jack Brown Hall<br>140 | Jan 21, 2023-<br>May 12, 2023 |
| å | 3 | ACCT 3470-01<br>(40865) | MGMT ACCT ETHICS IN<br>BUSINESS (Lecture) | 29       | MoWe 10:30AM - 11:45AM     | Jack Brown Hall<br>144 | Jan 21, 2023-<br>May 12, 2023 |
| å | 3 | ACCT 3470-70<br>(45149) | MGMT ACCT ETHICS IN<br>BUSINESS (Lecture) | 13       | ТВА                        | ТВА                    | Feb 27, 2023-<br>Mar 30, 2023 |

4. Select the radio button to the left of the current term and select Continue.

٠

| Fac        | culty Center Advisor Center Search    |                        |
|------------|---------------------------------------|------------------------|
| My S       | chedule   Class Roster   Grade Roster |                        |
| My S       | Schedule                              |                        |
|            |                                       | 🛱 View FERPA Statement |
|            |                                       |                        |
|            |                                       | Continue               |
| Sele       | ct a term then select Continue.       |                        |
|            | Term                                  |                        |
| $\bigcirc$ | Spring 2024                           | CSU San Bernardino     |
| $\bigcirc$ | Fall 2023                             | CSU San Bernardino     |
| $\bigcirc$ | Summer 2023                           | CSU San Bernardino     |
| $\bigcirc$ | Spring 2023                           | CSU San Bernardino     |
|            |                                       |                        |

5. Select the Grade Roster icon to the left of the course to be graded. If you do not see the Grade Roster icon, contact Melissa McCammack in the Records Office at (909) 537-3311 or by email at <a href="mailto:melissa.mccammack@csusb.edu">melissa.mccammack@csusb.edu</a>.

| Icon | Lege | nd 🏦                    | Class Roster 🔄 Grade Ro                   | oster 🕟  | Learning Management 💏 C | lass Permissions |                               |
|------|------|-------------------------|-------------------------------------------|----------|-------------------------|------------------|-------------------------------|
| My 1 | Teac | hing Schedule           | > Summer 2023 > CSU                       | San Ber  | nardino                 |                  |                               |
|      |      |                         |                                           |          | Personalize   View      | All   🔁   🔣      | First 🕢 1 of 1 🕟 Last         |
|      |      | Class                   | Class Title                               | Enrolled | Days & Times            | Room             | Class Dates                   |
|      | 3    | ACCT 3470-60<br>(60032) | MGMT ACCT ETHICS IN<br>BUSINESS (Lecture) | 28       | ТВА                     | ONLINE           | Jul 10, 2023-<br>Aug 15, 2023 |

- 6. Grades can be entered a few different ways.
  - a. By selecting the grade from the drop-down menu under the Roster Grade column.
  - b. By typing in the grade.
  - c. Using the Grade Roster Upload process.

## Note: It is recommended that you save often when entering grades in case you are logged out.

- 7. Once all grades have been entered, review the roster grades and select Save at the bottom of the page.
  - A message will display stating that the grade roster is not complete until the status has been changed from <u>Not Reviewed</u> to <u>Approved</u>. Select OK and proceed to Step 8.

| 26             | Sukhjinder        |                        | A- 🗸    | Undergraduate            |
|----------------|-------------------|------------------------|---------|--------------------------|
| 27             | Jinxuan           |                        | B 🗸     | Undergraduate            |
| 28             | Ebonique          |                        | A 🗸     | Undergraduate            |
|                |                   | View All   🗇   🌉       | First 🕢 | Rows 1 - 28 of 28 🛞 Last |
| Select All     | Clear All         |                        | Printer | r Friendly Version       |
| <b>v</b>       | <- Add this grade | e to selected students |         |                          |
| Notify Selecte | d Students        | Notify All Students    | ;       | ]                        |
|                |                   |                        |         |                          |

8. Change the Approval Status from Not Reviewed to Approved.

| Grade Roster Action           |                         |  |
|-------------------------------|-------------------------|--|
| *Approval Status Not Reviewed | ✓ Save                  |  |
|                               |                         |  |
|                               | Import Grades from File |  |
|                               | Import Grades from File |  |

Save

9. Select Save.

| Grade Roster Action       |                  |         |
|---------------------------|------------------|---------|
| *Approval Status Approved | <b>v</b>         | Save    |
|                           | Import Grades fr | om File |

10. A congratulatory message stating grades have been successfully posted will display. The final grade posting process will be completed in the Office of the Registrar.

| Message                                                                                                    |
|----------------------------------------------------------------------------------------------------|
| Congratulations! You have successfully completed grading this class. (30500,1)                                                                                                    |
| The grades for this class have been submitted to the Office of the Registrar and will be posted within 24 business hours. Once grades are posted, all changes require a Change of Grade Request. Please contact the Office of the Registrar at 909-537-5200, option 2, with any questions. |
| OK                                                                                                    |

Note: Grade Rosters are posted daily by the Records Office. Once grades are posted, the Roster Grade will be reflected in the Official Grade column. At that point, students will also be able to see their grades through their myCoyote Student Center. All grade changes must be online through the Grade Roster via the Faculty Center. Please contact the Office of the Registrar at (909) 537-5200, option 2 with any questions.